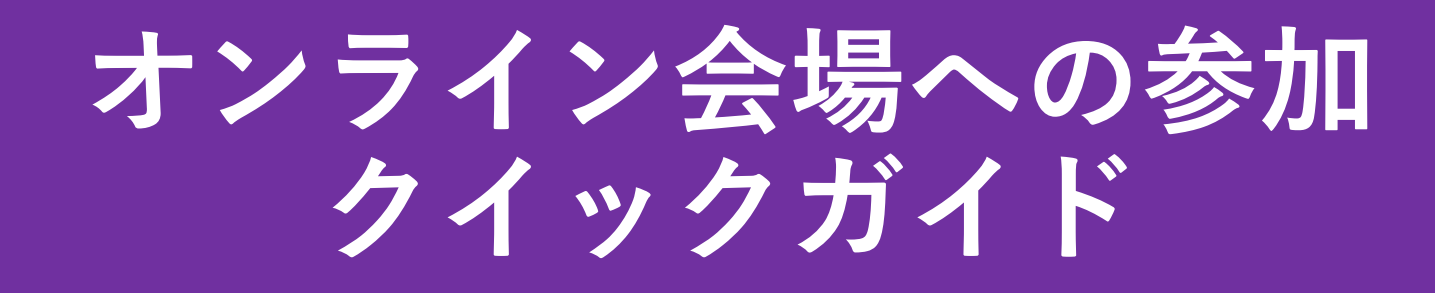

## • 第7回年次大会事務局@筑波大 ボランティア

特に聴講や交流を目的として参加を頂くにあたっての最低限の情報をまとめております。 ご来場までに、一度、御目通しください。

## オンライン会場設備

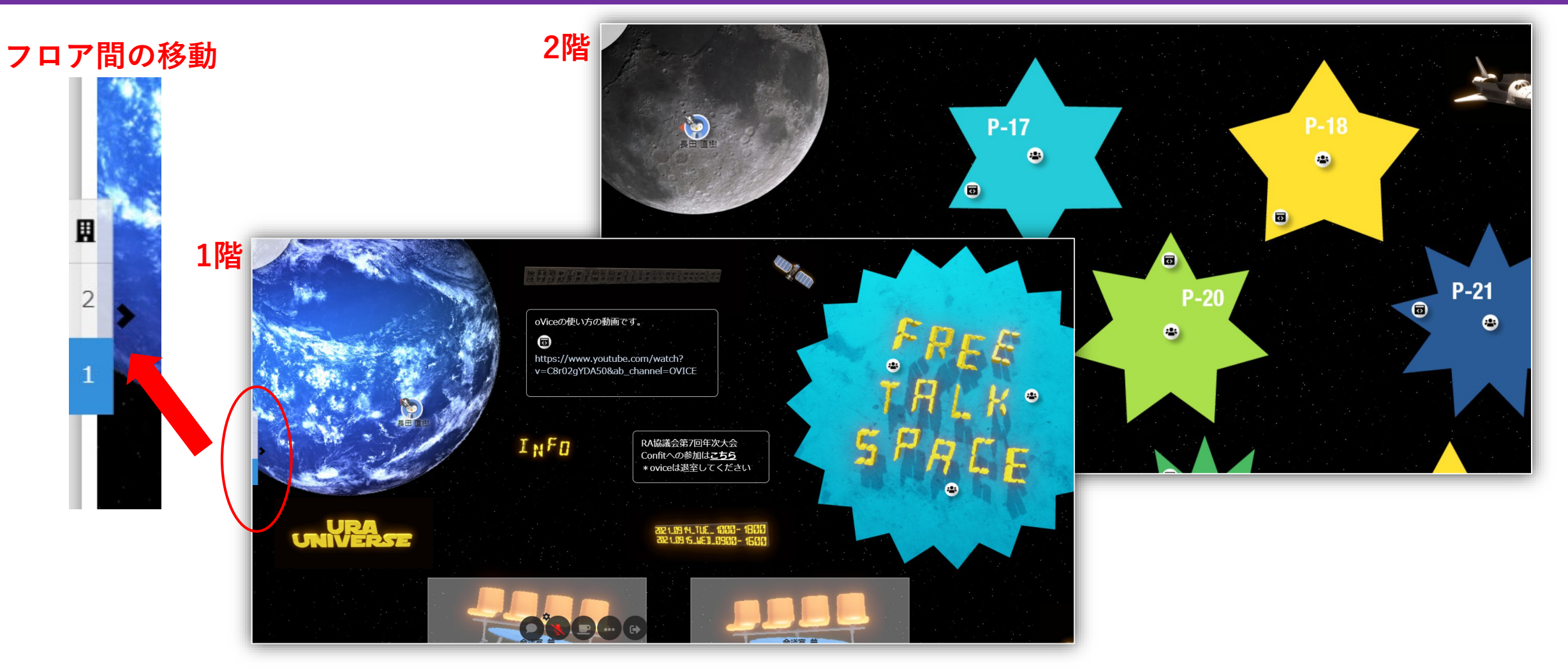

- 今回の会場はバーチャルな2階建てです。1階は"地球の間"、2階は"月の間"です。
- 移動は画面の左端/中ごろ、フロアの数字をクリックします。
- ポスターは両方の階にある星のスペース内に掲示しています。

### 基本の音声設定について

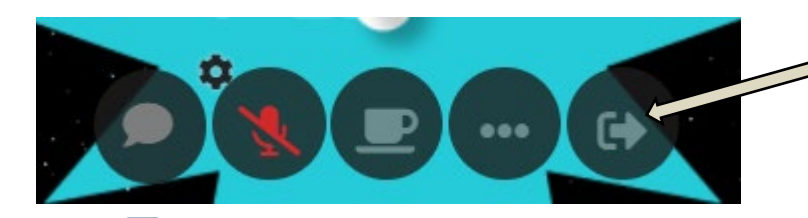

ちなみにこちらがルームからの脱出 (出口) ボタンです。

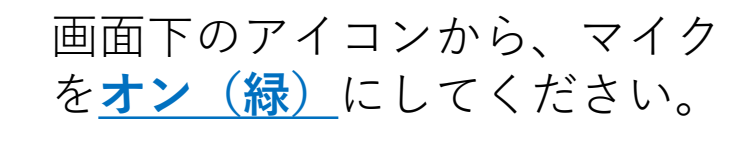

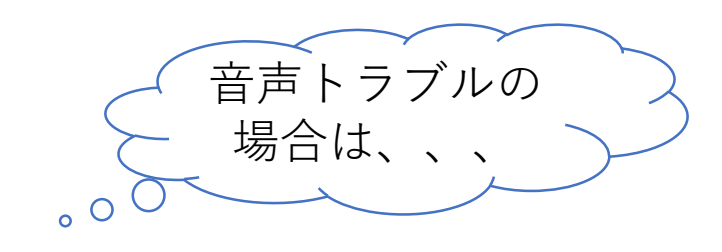

マイク左上の歯車アイコンをク リックしてください。

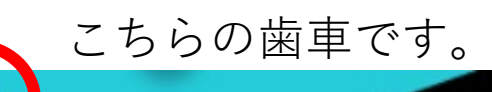

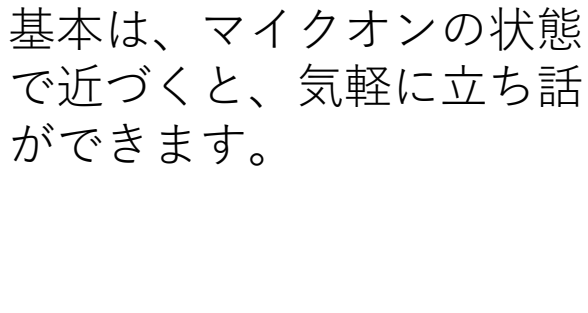

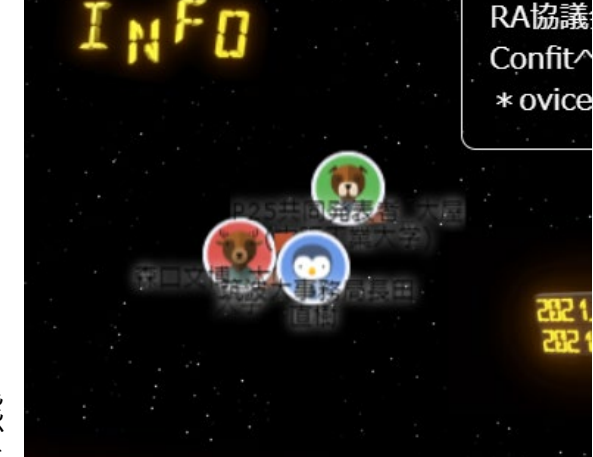

RA協議

Omega Default 「↓● LCD-PHQ321XQ (イン 🞧 動 スピーカー / ヘッドホン マイク (2- USB 2.0 Ca マイク (Realtek Audio) ●● 既定 - スピーカー / へッ 既定 - マイク (2- USB 通信 - マイク (2- USB

うまくいく設定を試し ながら選んでくださ い!

機種ごとに違うので、 お手元でないとできま せん。

何卒、ご対応、よろし くお願いします!

#### ポスターセクションの参加方法

(1) アバターを移動させて、お好みのセク ションに移動します。

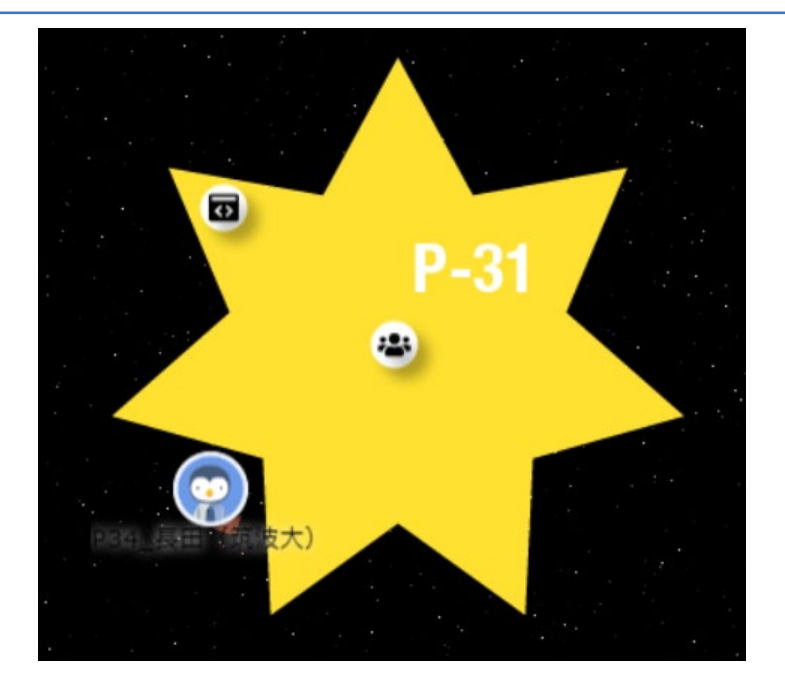

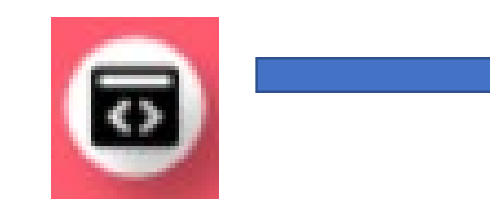

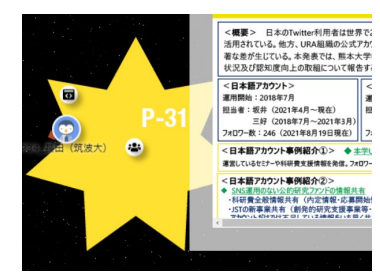

#### こちらのアイコンに近づくと、ポスターが自動で ポップアップします。ブラウジングに活用ください。

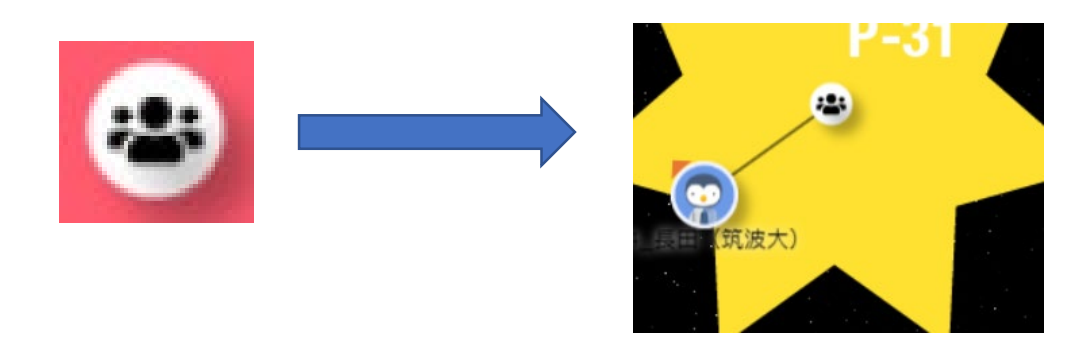

(2) 重要なのは下の2つのアイコンです。

こちらのアイコンをクリックする事でポスター発表に参 加できます。発表者の話を聞いたり、投影資料が見れる ようになります。

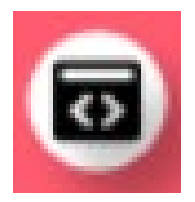

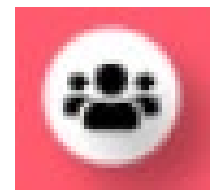

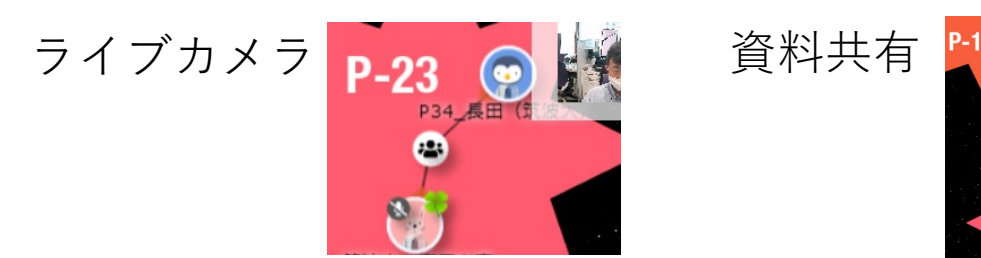

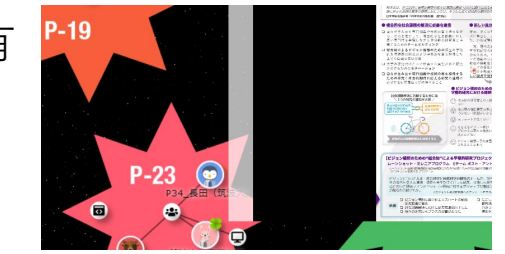

基本プラットフォームについて

## 本会場のプラットフォームであるoViceについて は下記をご参照ください。

# 利用ガイド: <u>https://www.notion.so/3c7f2895403e4c6ab82cd</u> <u>2c558f3bb67</u>

♥ はじめての使い方ガイド <u>https://www.youtube.com/watch?v=C8r02gYD</u> <u>A50</u>

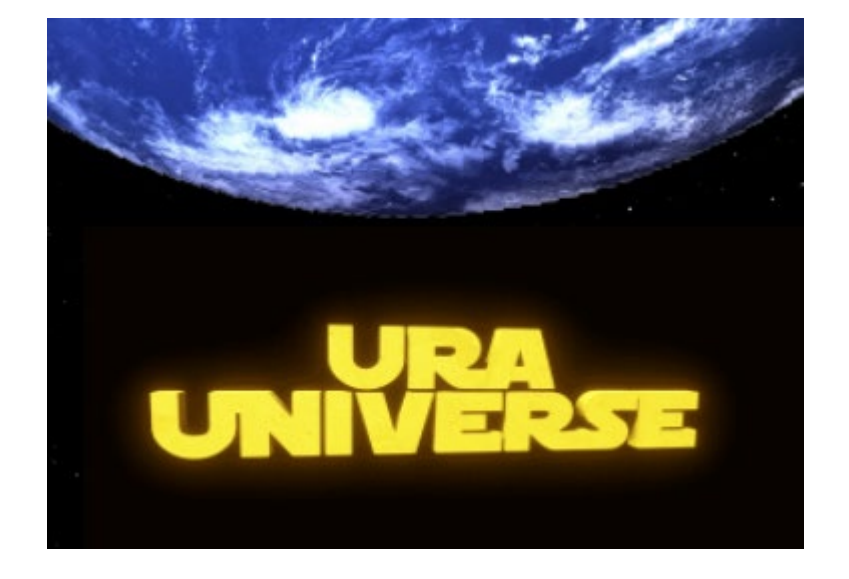

# "URA UNIVERSE" でお会いしましょう!